## réalisation d'un diaporama d'arrière-plan du bureau de vos photos préférées.

Cette méthode est réalisable à partir de windows 7. (pour Vista, il faut utiliser le logiciel « Wallpaper »)

## I. Création du dossier contenant les photos :

a créer un dossier « diaporama » sur le bureau : pour cela, dans une zone libre du bureau, cliquer droit, déplacer la souris sur « nouveau/dossier », taper « diaporama » pour nommer ce dossier. Terminer en ouvrant ce dossier (double-clic) b copier dans ce dossier par « copier/coller » toutes les photos que vous souhaitez ajouter au diaporama. Puis fermer vos dossiers.

## **II.Création du diaporama :**

a Dans une zone libre du bureau, cliquer droit et cliquer gauche sur « personnaliser ».

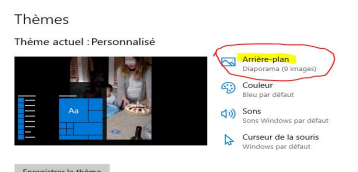

Si vous obtenez l'affichage de gauche, cliquer sur « Arrière-plan », sinon, vous obtenez l'image ci-

contre Cliquer sur « Diaporama », puis « Parcourir », sélectionner votre dossier « bureau/diaporama », cliquer « Choisir ce dossier ».

Sélectionner la durée d'affichage de chaque photo, Sélectionner l'adaptation des photos à l'écran et la couleur d'arrière-plan. Fermer la fenêtre.

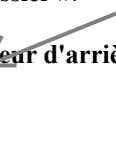

Pour contrôler le résultat pour chaque photo (sans attendre le minutage), il suffit de cliquer droit sur le bureau et choisir « Afficher l'arrière-plan suivant »... et ainsi de suite.

## III. Adaptation des photos à votre bureau :

<

Si les photos ou la couleur d'arrière-plan vous empêchent de voir correctement vos icônes de bureau, pensez à regrouper ces icônes dans des dossiers (application, jeux, photos, etc.) et à positionner vos icônes de préférence sur les côtés gauche et droit de votre écran, et changer votre choix de couleur d'arrièreplan.

D'autre part, votre écran est affiché soit au format 16/9ème (1,77) ou 4/3 (1,33). Si c'est du 16/9ème, il suffit d'ajuster vos photos au format 4/3 par exemple. Si c'est du 4/3, il suffit d'ajuster vos photos au format carré par exemple. Pour ajuster vos photos, il suffit d'utiliser, pour chacune d'entre elles, le programme « photos » de windows :

Exemple : comment passer de la photo de gauche à celle de droite : Ouvrir votre dossier « diaporama » et double-cliquer sur la photo à ajuster. Votre photo est ouverte par le programme « photos » de Windows.

Dans le menu de droite, cliquer « Modifier et créer » puis « Modifier » puis « Recadrer et pivoter ». Dans « proportions », cliquer sur « paysage » puis cliquer sur l'image et rester appuyé et déplacer votre souris vers le haut ou le bas pour bien cadrer votre zone.

Lorsque vous êtes satisfait, cliquer « OK » puis « enregistrer une copie», sélectionner votre dossier « diaporama » et nommer votre photo.

Fermer le programme et visualiser le résultat, puis supprimer votre ancienne photo de votre dossier. Procéder de même pour toutes les photos que vous souhaitez ajuster, en jouant sur les proportions (personnalisé, carré, 4/3, etc.).

Plus tard, si vous souhaitez ajouter ou supprimer des photos, il suffit d'ajouter copie de votre photo dans le dossier « diaporama » ou supprimer la photo de ce dossier. Vous pouvez donc modifier le diaporama à loisirs. Bonne création...

**Rencontre Loisirs CUCQ** 

mémento diaporama fonds d'écran

Arrière-plan

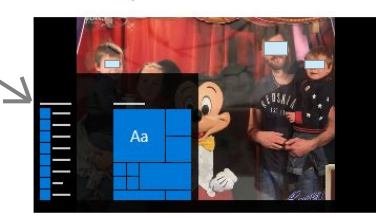

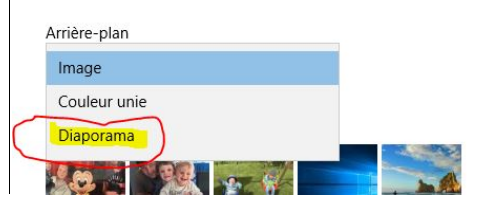

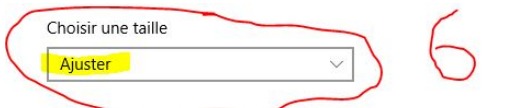

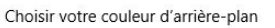

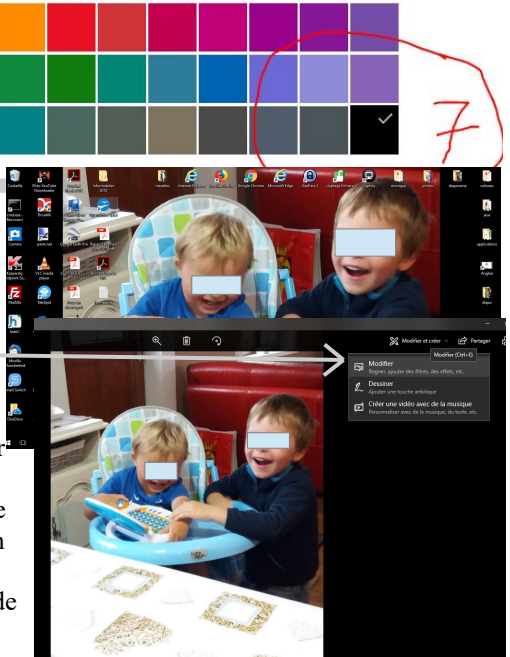

http://rencontreetloisirs.free.fr